# TASSA REGIONALE ALTRE ISTITUZIONI - CONSERVATORIO CILEA DI RC, ACCADEMIA DI BELLE ARTI DI RC, SCUOLA SUPERIORE PER MEDIATORI LINGUISTICI DI RC

In questo documento viene spiegato il processo per il calcolo ed il pagamento della tassa regionale da parte degli studenti delle seguenti istituzioni:

- CONSERVATORIO CILEA DI RC
- ACCADEMIA DI BELLE ARTI DI RC
- SCUOLA SUPERIORE PER MEDIATORI LINGUISTICI DI RC

Se sei uno studente delle altre istituzioni che non ha mai fatto accesso al portale studenti di UNIRC, devi in primis Registrati al seguente link <u>https://unirc.esse3.cineca.it</u>, utilizzando la voce di menù in alto a destra **Registrazione** oppure **Registrazione con spid** 

| Servizi web ESSE3 per studenti e docenti                                                                                                    | <b>ita</b> eng<br>Area Riservata                 | X |
|----------------------------------------------------------------------------------------------------|--------------------------------------------------|---|
| Servizi web ESSE3 per studenti e docenti                                                                                                    | Registrazione<br>Registrazione con SPID<br>Login |   |
| Benvenuto nel portale web dedicato ai Servizi Esse3 per gli Studenti e i Docenti. Per accedere ai servizi a te dedicati, clicca sulla voce Login nel m                                                                                                    | Login con SPID                                   |   |
| ATTENZIONE PER GLI IMMATRICOLANDI AI CORSI MAGISTRALI BIENNALI Andare a questo link per le istruzioni di immatricolazione <u>Ist</u><br>Magistrale biennale                                                                                                | Mobilità internazionale                          | > |
| AVVISO: l'accesso con SPID è attivo. Al primo accesso, gli studenti già in possesso di un'utenza del tipo CODICEFISCALE@studenti.unirc.it dovran<br>"riconciliazione" dell'utenza SPID con quella locale.                                                  |                                                  |   |
| AVVISO: A partire dal giorno 13 marzo 2023, all'atto dell'accesso al sistema degli studenti di UNIRC verrà richiesto il caricamento obbligatorio dell corretto inserimento.                                                                                |                                                  |   |
| La fotografia deve:<br>- inquadrare in primo piano il viso e le spalle;<br>- ritrarre la persona con lo sguardo diretto verso l'obbiettivo;<br>- essere a fuoco e nitida;<br>- senza scritte e non danneggiata;<br>- essere recente (non più di sei mesi); |                                                  |   |

Se invece sei uno studente delle altre istituzioni che ha già fatto accesso al portale studenti di UNIRC devi collegarti al seguente link <u>https://unirc.esse3.cineca.it</u>, utilizzando la voce di menù in alto a destra **Login** oppure **Login con spid.** 

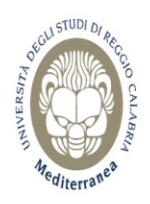

# Servizi web ESSE3 per studenti e docenti

# Servizi web ESSE3 per studenti e docenti

Benvenuto nel portale web dedicato ai Servizi Esse3 per gli Studenti e i Docenti. Per accedere ai servizi a te dedicati, clicca sulla voce Login nel m

#### ATTENZIONE PER GLI IMMATRICOLANDI AI CORSI MAGISTRALI BIENNALI Andare a questo link per le istruzioni di immatricolazione <u>Ist</u> Magistrale biennale

AVVISO: l'accesso con SPID è attivo. Al primo accesso, gli studenti già in possesso di un'utenza del tipo CODICEFISCALE@studenti.unirc.it dovran "riconciliazione" dell'utenza SPID con quella locale.

AVVISO: A partire dal giorno 13 marzo 2023, all'atto dell'accesso al sistema degli studenti di UNIRC verrà richiesto il caricamento obbligatorio dell corretto inserimento.

#### La fotografia deve:

- inquadrare in primo piano il viso e le spalle;
- ritrarre la persona con lo sguardo diretto verso l'obbiettivo;
- essere a fuoco e nitida;
- senza scritte e non danneggiata;
- essere recente (non più di sei mesi);

| DEGLI STUDI DI PROC                  | Accesso<br>Per accedere a questo<br>Stai accedendo a <b>sp-e</b> | o servizio devi autenticarti<br>esse3-unirc-prod.cineca.it    |
|--------------------------------------|------------------------------------------------------------------|---------------------------------------------------------------|
| SITA O C                             | ATENEO                                                           | SPID                                                          |
| ALAB,                                | Nome utente                                                      | Servizi di recupero password:<br>Se sei uno studente          |
|                                      | Password Inserisci Ia password                                   | Se sei un docente<br>Se sei uno studente non<br>immatricolato |
| <sup>N</sup> editerrane <sup>a</sup> | Accedi                                                           | Hai bisogno di aiuto?                                         |

Il nome utente è il tuo codice fiscale, mentre per la password, se non la ricordi, puoi utilizzare il servizio di recupero tramite il link SE SEI UNO STUDENTE NON IMMATRICOLATO.

Dopo aver fatto l'accesso al portale, vieni indirizzato alla seguente HOME PAGE.

# ita eng Area Riservata Registrazione Registrazione con SPID Login Login con SPID Ist Mobilità internazionale

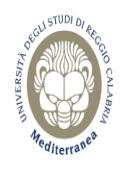

## Area Utenti Registrati - Benvenuto PROVA PROVA

GLI STUDENTI DI ALTRE ISTITUZIONI (CONSERVATORIO CILEA DI RC, ACCADEMIA DI BELLE ARTI DI RC, SCUOLA SUPERIORE PER MEDIATORI LINGUISTICI DI RC) DEVONO PAGARE LA TASSA REGIONALE ALLA VOCE DI MENU' A DESTRA SEGRETERIA / TASSA REGIONALE DI ALTRE ISTITUZIONI

COLORO CHE INVECE INTENDONO IMMATRICOLARSI ALL'UNIVERSITA' MEDITERRANEA DI REGGIO CALABRIA PAGHERANNO LA TASSA REGIONALE DURANTE IL PROCESSO DI IMMATRICOLAZIONE ALLA VOCE DI MENU' A DESTRA SEGRETERIA / IMMATRICOLAZIONE

ISTRUZIONI PER L'ISCRIZIONE AL BANDO DI CONCORSO PER L'ASSEGNAZIONE DEI BENEFICI PER IL DIRITTO ALLO STUDIO UNIVERSITARIO

STUDENTI ALTRE ISTITUZIONI (CONSERVATORIO CILEA DI RC, ACCADEMIA DI BELLE ARTI DI RC, SCUOLA SUPERIORE PER MEDIATORI LINGUISTICI DI RC): Gli studenti iscritti ad altre istituzioni dovranno:

pagare la tassa regionale alla voce di menù

Segreteria/ TASSA REGIONALE DI ALTRE ISTITUZIONI

Iscriversi ai singoli benefici alla voce di menù Segreteria/ Domanda di iscrizione benefici DIRITTO ALLO STUDIO per ALTRE ISTITUZIONI

https://unirc.esse3.cineca.it/auth/Enrollment/EDomValPrevElencoAction.do?is ds=1&menu opened cod=menu link-navbox registrato Segreteria

STUDENTI PARTECIPANTI ALLE PROVE SELETTIVE (CdLM in Architettura – LM-4 c.u. e in Scienze della Formazione Primaria - LM-85 bis): Gli studenti che partecipano alle prove selettive (Test) per l'accesso ai corsi di studio ad accesso programmato nazionale (ovvero ai CdLM in Architettura – LM-4 c.u. e in Scienze della Formazione Primaria - LM-85 bis), per poter concorrere ai benefici, dovranno:

Pre- i scriversi al singoli benefici alla voce di menù Segreteria/ Domanda di iscrizione benefici DIRITTO ALLO STUDIO per ALTRE ISTITUZIONI e studenti partecipanti alle prove selettive (CdLM in Architettura – LM-4 c.u. e in Scienze della Formazione Primaria - LM-85 bis)

https://unirc.esse3.cineca.it/auth/Enrollment/EDomValPrevElencoAction.do?is ds=1&menu opened cod=menu link-navbox registrato Segreteria

L'assegnazione della borsa di studio, se spettante, sarà condizionata all'effettiva immatricolazione.

STUDENTI Università Mediterranea di RC: I futuri studenti dovranno:

Seguire la procedura di immatricolazione alla voce di menù Segreteria / Immatricolazione

#### Vai alla voce del menù in alto a destra Segreteria / TASSA REGIONALE ALTRE ISTITUZIONI

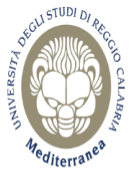

dovranno:

Servizi web ESSE3 per studenti e docenti

| Area Utenti Registrati - Benvenuto PROVA PROVA       Test di ammissione         GLI STUDENTI DI ALTRE ISTITUZIONI (CONSERVATORIO CILEA DI RC, ACCADEMIA DI BELLE ARTI DI RC, SCUOLA SUPERIORE PER MEDIATORI LI       Test di Valutazione (ossia valutazione (ossia va |           |
|----------------------------------------------------------------------------------------------------|-----------|
| GLI STUDENTI DI ALTRE ISTITUZIONI (CONSERVATORIO CILEA DI RC, ACCADEMIA DI BELLE ARTI DI RC, SCUOLA SUPERIORE PER MEDIATORI LI<br>PAGARE LA TASSA REGIONALE ALLA VOCE DI MENU' A DESTRA SEGRETERIA / TASSA REGIONALE DI ALTRE ISTITUZIONI                                                                                                    |           |
|                                                                                                    | ne        |
| COLORO CHE INVECE INTENDONO IMMATRICOLARSI ALL'UNIVERSITA MEDITERRANEA DI REGGIO CALABRIA PAGHERANNO LA TASSA REGIONAL Esami di Stato<br>IMMATRICOLAZIONE ALLA VOCE DI MENU' A DESTRA SEGRETERIA / IMMATRICOLAZIONE                                                                                                    |           |
| ISTRUZIONI PER L'ISCRIZIONE AL BANDO DI CONCORSO PER L'ASSEGNAZIONE DEI BENEFICI PER IL DIRITTO ALLO STUDIO UNIVERSITARIO                                                                                                    |           |
| STUDENTI ALTRE ISTITUZIONI (CONSERVATORIO CILEA DI RC, ACCADEMIA DI BELLE ARTI DI RC, SCUOLA SUPERIORE PER MEDIATORI LINGUIST<br>altre istituzioni dovranno:                                                                                                    | ti        |
| pagare la tassa regionale alla voce di menù della Formazione Primaria - LM-85 bi                                                                                                    | e<br>bis) |
| Segreteria/ TASSA REGIONALE DI ALTRE ISTITUZIONI                                                                                                    |           |
| Iscriversi ai singoli benefici alla voce di menù Segreteria/ Domanda di iscrizione benefici DIRITTO ALLO STUDIO per ALTRE ISTITUZIONI                                                                                                    |           |
| https://unirc.esse3.cineca.it/auth/Enrollment/EDomValPrevElencoAction.do?is ds=1&menu opened cod=menu link-navbox registrato Segreteria                                                                                                    |           |
| STUDENTI PARTECIPANTI ALLE PROVE SELETTIVE (CdLM in Architettura – LM-4 c.u. e in Scienze della Formazione Primaria - LM-85 bis): Gli studenti<br>(Test) per l'accesso ai corsi di studio ad accesso programmato pazionale (ovvero ai CdLM in Architettura – LM-4 c.u. e in Scienze della Formazione Primaria - LM-85 bis): Gli studenti                                                                                                    |           |

Area Riservata

Cambia Password

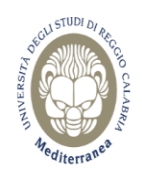

#### 🏦 » Paga Tassa Regionale Altre Istituzioni

# Paga Tassa Regionale Altre Istituzioni

#### ATTENZIONE:

questa pagina è dedicata agli studenti delle altre istituzioni (CONSERVATORIO CILEA DI RC, ACCADEMIA DI BELLE ARTI DI RC, SCUOLA SUPERIORE PER MEDIATORI LINGUISTICI DI RC) che devono pagare la tassa regionale per il diritto allo studio.

I tuoi dati reddituali (ISEE) non sono presenti. Per pagare la tassa regionale è necessario scaricarli da INPS. Procedi tramite il pulsante VAI ALL' AUTOCERTIFICAZIONE ed autorizza all'acquisizione dell'ISEE da INPS. Qualora non avessi ancora provveduto alla richiesta dell'ISEE presso un CAF o un Patronato ti invitiamo a farlo altrimenti il sistema ti assegnerà la tassa regionale massima di € 160,00. Se invece hai fatto la richiesta dell'ISEE ad un CAF o un Patronato ed il sistema non l'acquisisce ancora, rientra nel portale tra qualche giorno e veriifica i dati perchè ci sono dei tempi tecnici affinchè risultino disponibili. NON procedere con il calcolo della tassa regionale altrimenti il sistema ti assegnerà quella massima.

Se infine intendi pagare la tassa regionale massima procedi tramite il pulsante VAI ALL' AUTOCERTIFICAZIONE e NON AUTORIZZARE all'acquisizione dell'ISEE da INPS (lascia il relativo flag non selezionato).

#### Vai all'autocertificazione

In questa pagina gli studenti delle altre istituzioni dovranno in primis dare indicazioni al sistema circa l'acquisizione dell'ISEE da INPS e successivamente provvederanno al calcolo e pagamento dell'importo della tassa regionale.

Le casistiche che possono presentarsi sono:

- a) Studente che ha fatto richiesta dell'ISEE ad un CAF o un Patronato oppure online e per il quale il sistema SCARICA i suoi dati da INPS
- b) Studente che ha fatto richiesta dell'ISEE ad un CAF o un Patronato oppure online e per il quale il sistema NON SCARICA i suoi dati da INPS (ci sono dei tempi tecnici affinchè risultino disponibili)
- c) Studente che non ha fatto ancora richiesta dell'ISEE ad un CAF o un Patronato oppure online ed INTENDE farla
- d) Studente che non ha fatto ancora richiesta dell'ISEE ad un CAF o un Patronato oppure online e NON INTENDE farla (pagherà il massimo)

# a) Studente che ha fatto richiesta dell'ISEE ad un CAF o un Patronato oppure online e per il quale il sistema SCARICA i suoi dati da INPS

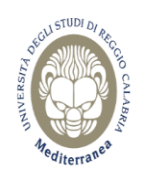

Servizi web ESSE3 per studenti e docenti

MENU

#### 🛪 » Paga Tassa Regionale Altre Istituzioni

# Paga Tassa Regionale Altre Istituzioni

#### ATTENZIONE:

questa pagina è dedicata agli studenti delle altre istituzioni (CONSERVATORIO CILEA DI RC, ACCADEMIA DI BELLE ARTI DI RC, SCUOLA SUPERIORE PER MEDIATORI LINGUISTICI DI RC) che devono pagare la tassa regionale per il diritto allo studio.

I tuoi dati reddituali (ISEE) non sono presenti. Per pagare la tassa regionale è necessario scaricarli da INPS. Procedi tramite il pulsante VAI ALL' AUTOCERTIFICAZIONE ed autorizza all'acquisizione dell'ISEE da INPS. Qualora non avessi ancora provveduto alla richiesta dell'ISEE presso un CAF o un Patronato ti invitiamo a farlo altrimenti il sistema ti assegnerà la tassa regionale massima di € 160,00. Se invece hai fatto la richiesta dell'ISEE ad un CAF o un Patronato ed il sistema non l'acquisisce ancora, rientra nel portale tra qualche giorno e veriifica i dati perchè ci sono dei tempi tecnici affinchè risultino disponibili. NON procedere con il calcolo della tassa regionale altrimenti il sistema ti assegnerà quella massima.

Se infine intendi pagare la tassa regionale massima procedi tramite il pulsante VAI ALL' AUTOCERTIFICAZIONE e NON AUTORIZZARE all'acquisizione dell'ISEE da INPS (lascia il relativo flag non selezionato).

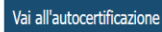

Procedi con il pulsante VAI ALL'AUTOCERTIFICAZIONE ed AUTORIZZA all'acquisizione dell'ISEE da INPS selezionando l'apposito flag.

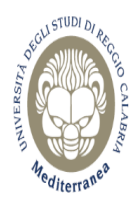

Servizi web ESSE3 per studenti e docenti

\* » ISEE Anno Acc.2023/2024

# ISEE Anno Acc.2023/2024

La valutazione della situazione economica dello studente è determinata con riferimento alla disciplina dell'Indicatore della Situazione Economica di cui al D. Lgs. 109/1998 e relativi provvedimenti di attuazione e modifica.

Secondo tale decreto, la situazione economica di chi chiede prestazioni assistenziali legate al reddito o servizi sociali o assistenziali non destinati alla generalità dei soggetti o comunque collegati nella misura o nel costo a determinate situazioni economiche, è determinata con riferimento al suo nucleo familiare.

A tal fine sono calcolati due indici: I'ISE (indicatore della situazione economica) e I'ISEE (indicatore della situazione economica equivalente).

L'ISE è determinato dalla somma dei redditi; l'ISEE scaturisce invece dal rapporto tra l'ISE e il parametro corrispondente alla specifica composizione del nucleo familiare, desunto dalla scala di equivalenza di cui al decreto 109/98.

L'ISPE (Indicatore della situazione patrimoniale equivalente) è calcolato secondo le modalità di cui al decreto sopraccitato, tenendo anche conto dei patrimoni posseduti.

L'attestazione ISEE completa dei dati relativi al patrimonio (ISP) e della dichiarazione sostitutiva unica, è rilasciata dai competenti CAF o Patronato.

Non sono stati inseriti dati relativi all'autocertificazione dei redditi dell'utente.

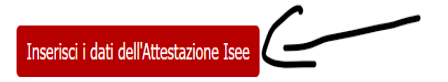

\* » Autocertificazione 2023 » Attestazione Isee

# Attestazione Isee

Inserimento o modifica delle informazioni relative ai redditi di **PROVA PROVA** [grado parentela:Dichiarante]. Terminato l'inserimento o la modifica dei redditi premere il bottone [Avanti] in fondo alla pagina.

| Informazioni sui redditi<br>Autorizzo l'acquisizione<br>dei dati reddituali dalla<br>banca dati INPS*                                                   |          |  |  |
|----------------------------------------------------------------------------------------------------|----------|--|--|
| Informazioni Particolari                                                                                                    | <i>_</i> |  |  |
| Studente indipendente ai<br>fini ISEE (con residenza<br>esterna dal nucleo<br>familiare da almeno due<br>anni rispetto alla data<br>della DSU e reddito |          |  |  |
| annuo di almeno 9.000 €<br>per gli anni solari<br>precedenti)                                                                                           |          |  |  |

Poi conferma l'autocertificazione, tramite il pulsante Presenta autocertificazione:

\* » Autocertificazione

Avanti

# Conferma Autocertificazione

In questa pagina visualizzi il riepilogo dei dati finora inseriti e li confermi in via definitiva.

| Attenzione: autocertific<br>Verifica la correttezza c<br>Verrà interrogata la bai | azione in bozza<br>elle informazioni e procedi alla conferma (cliccando su "Presenta Autocertificazione") per trasmettere i dati.<br>nca dati INPS per acquisire l'ISEE. Qualora non sia rilevata nessuna attestazione valida in data odierna, verrà rieseguita la richiesta nei giorni futuri. |
|-----------------------------------------------------------------------------------|----------------------------------------------------------------------------------------------------|
| Riepilogo dei dati                                                                |                                                                                                    |
| Dichiarante: PROVA PRO                                                            | VA                                                                                                    |
| Informazioni sui<br>redditi                                                       | Autorizzo l'acquisizione dei dati reddituali dalla banca dati INPS SI                                                                                                    |
| Informazioni<br>Particolari                                                       | Studente indipendente ai fini ISEE (con residenza esterna dal nucleo familiare da almeno due anni rispetto alla data della DSU e reddito annuo di NO almeno 9.000 € per gli anni solari precedenti)                                                                                             |
| Presenta Autocertificazione                                                       | Annulla                                                                                                    |
| K                                                                                 |                                                                                                    |

Infine termina il processo di acquisizione premendo OK:

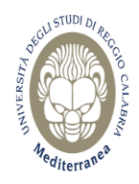

Messaggio per PROVA PROVA

Presentazione Autocertificazione

La presentazione dell'autocertificazione è stata eseguita con esito positivo.

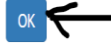

## Se il sistema acquisisce i dati da INPS essi verranno mostrati con il seguente riepilogo.

# » ISEE Anno Acc.2023/2024

ISEE Anno Acc.2023/2024

La valutazione della situazione economica dello studente è determinata con riferimento alla disciplina dell'Indicatore della Situazione Economica di cui al D. Lgs. 109/1998 e relativi provvedimenti di attuazione e modifica. Secondo tale decreto, la situazione economica di chi chiede prestazioni assistenziali legate al reddito o servizi sociali o assistenziali non destinati alla generalità dei soggetti o comunque collegati nella misura o nel costo a determinate situazione economiche, è determinate au nucleo familiare.

A tal fine sono calcolati due indici: l'ISE (indicatore della situazione economica) e l'ISEE (indicatore della situazione economica equivalente).

L'ISE è determinato dalla somma dei redditi; l'ISEE scaturisce invece dal rapporto tra l'ISE e il parametro corrispondente alla specifica composizione del nucleo familiare, desunto dalla scala di equivalenza di cui al decreto 109/98.

L'ISPE (Indicatore della situazione patrimoniale equivalente) è calcolato secondo le modalità di cui al decreto sopraccitato, tenendo anche conto dei patrimoni posseduti.

L'attestazione ISEE completa dei dati relativi al patrimonio (ISP) e della dichiarazione sostitutiva unica, è rilasciata dai competenti CAF o Patronato.

In questa pagina sono visualizzati i dati dell'autocertificazione dei redditi dell'utente

SE SEI UNO STUDENTE DI ALTRE ISTITUZIONI (CONSERVATORIO DI RC - ACCADEMIA DI RC - SCUOLA MEDIATORI LINGUISTICI DI RC) E DEVI CALCOLARE L'IMPORTO DELLA TASSA REGIONALE vai alla voce di menù Segreteria / TASSA REGIONALE ALTRE ISTITUZIONI

| Dati                     |                                                                    |                 |
|--------------------------|--------------------------------------------------------------------|-----------------|
| Data presentazione 24    | /07/2023                                                           |                 |
| Fascia Fascia 41         |                                                                    |                 |
| Numero componenti r      | ucleo familiare 4                                                  |                 |
| Altro familiare iscritto | informazione non corretta                                          |                 |
|                          |                                                                    |                 |
|                          |                                                                    |                 |
| Dichiarante:             |                                                                    |                 |
| Informazioni sui         | Autorizzo l'acquisizione dei dati reddituali dalla banca dati INPS | SI              |
| redditi                  | ISEE                                                               | 52748,53        |
|                          | Isee corrente                                                      | NO              |
|                          | Attestazione ISEE Prot. n.                                         | INPS-ISEE-2023- |

A questo punto vai di nuovo alla voce del menù in alto a destra Segreteria / TASSA REGIONALE ALTRE ISTITUZIONI

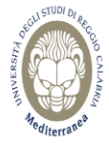

| Medilerrase                                                                                                    | Cambia Pa                                                                | assword                                                                                                    |
|----------------------------------------------------------------------------------------------------|--------------------------------------------------------------------------|----------------------------------------------------------------------------------------------------|
| # » ISEE Anno Acc.2023/2024                                                                                                    | ۲                                                                        | Segreteria                                                                                                    |
| ISEE Anno Acc.2023/2024                                                                                                    | Test di an                                                               | nmissione                                                                                                    |
| La valutazione della situazione economica dello studente è determinata con riferimento alla disciplina dell'Indicatore della Situazione Economica di cui al D. Lgs. 109/1998 e relativi provvedimenti di attuazione e r<br>Secondo tale decreto, la situazione economica di chi chiede prestazioni assistenziali legate al reddito o servizi sociali o assistenziali non destinati alla generalità dei soggetti o comunque college                                                                                                    | Test di Va<br>dei titoli d                                               | ilutazione (ossia valutazione<br>di accesso)                                                                                                    |
| determinate situazioni economiche, è determinata con riferimento al suo nucleo familiare.<br>A tal fine sono calcolati due indici: I'ISE (indicatore della situazione economica) e l'ISEE (indicatore della situazione economica equivalente).                                                                                                    | Esami di S                                                               | Stato                                                                                                    |
| LISE è determinato dalla somma dei redditi; l'ISEE scaturisce invece dal rapporto tra l'ISE e il parametro corrispondente alla specifica composizione del nucleo familiare, desunto dalla scala di equivalenza di cui<br>L'ISPE (Indicatore della situazione patrimoniale equivalente) è calcolato secondo le modalità di cui al decreto sopraccitato, tenendo anche conto dei patrimoni posseduti.<br>L'attestazione ISEE completa dei dati relativi al patrimonio (ISP) e della dichiarazione sostitutiva unica, è rilasciata dai competenti CAF o Patronato.<br>In questa pagina sono visualizzati i dati dell'autocertificazione dei redditi dell'utente<br>SE SEI UNO STUDENTE DI ALTRE ISTITUZIONI (CONSERVATORIO DI RC - ACCADEMIA DI RC - SCUOLA MEDIATORI LINGUISTICI DI RC) E DEVI CALCOLARE L'IMPORTO DELLA TASSA R | Domanda<br>DIRITTO<br>ISTITUZI<br>alle prove<br>Architettu<br>della Fori | di isorizione benefici<br>ALLO STUDIO per ALTRE<br>ONI e studenti partecipanti<br>e selettive (CdLM in<br>ura – LM-4 c.u. e in Scienze<br>mazione Primaria - LM-85 bis) |
| Segreteria / TASSA REGIONALE ALTRE ISTITUZIONI                                                                                                    | Immatric                                                                 | olazione                                                                                                    |
| - Dati                                                                                                    | TASSA RE<br>ISTITUZI                                                     | EGIONALE ALTRE<br>IONI                                                                                                    |
| Data presentazione 24/07/2023                                                                                                    | Certificati                                                              | i on line                                                                                                    |
| Numero componenti nucleo familiare 4                                                                                                    | Pagamen                                                                  | b                                                                                                    |
| Altro familiare iscritto informazione non corretta                                                                                                    | Invalidità                                                               | /Disabilità                                                                                                    |
|                                                                                                    |                                                                          |                                                                                                    |

Area Riservata

MENU

Locout

Avendo scaricato i dati dell'ISEE da INPS puoi procedere con il calcolo della tassa regionale tramite l'apposito pulsante.

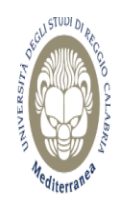

Servizi web ESSE3 per studenti e docenti

🕷 » Paga Tassa Regionale Altre Istituzioni

Paga Tassa Regionale Altre Istituzioni

#### ATTENZIONE:

questa pagina è dedicata agli studenti delle altre istituzioni (CONSERVATORIO CILEA DI RC, ACCADEMIA DI BELLE ARTI DI RC, SCUOLA SUPERIORE PER MEDIATORI LINGUISTICI DI RC) che devono pagare la tassa regionale per il diritto allo studio.

Hai dato il consenso ad interregare la hanca dati INPS. L'isee acquisito è 52748.53 euro. Puoi procedere con il pagamento della tassa regionale.

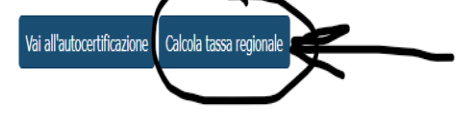

Il sistema addebita l'importo in base all'ISEE e puoi procedere al pagamento con PagoPA tramite il pulsante Pagamenti.

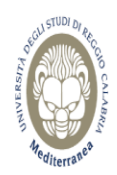

# Servizi web ESSE3 per studenti e docenti

🕷 » Paga Tassa Regionale Altre Istituzioni

# Paga Tassa Regionale Altre Istituzioni

#### ATTENZIONE:

questa pagina è dedicata agli studenti delle altre istituzioni (CONSERVATORIO CILEA DI RC, ACCADEMIA DI BELLE ARTI DI RC, SCUOLA SUPERIORE PER MEDIATORI LINGUISTICI DI RC) che devono pagare la tassa regionale per il diritto allo studio.

Hai dato il consenso ad interrogare la banca dati INPS. L'isee acquisito è 52748.53 euro. Puoi procedere con il pagamento della tassa regionale.

L'addebito della tassa regionale è avvenuto con successo, puoi procedere con il pagamento della fattura 766180 d'importo 160 euro (clicka sul pulsante 'Pagamenti'). Pagamenti

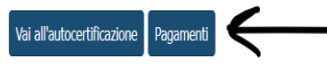

Potrai scegliere di pagare in tempo reale tramite il pulsante PAGA CON PAGOPA oppure pagare in differita stampando l'avviso di pagamento tramite il pulsante STAMPA AVVISO PER PAGOPA.

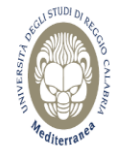

Servizi web ESSE3 per studenti e docenti

# » Tasse Elenco Tasse

Addebiti fatturati

Questa pagina visualizza la lista delle tasse e l'importo relativo.

Cerca Q -

| Fattura  | Descrizione                                                                          | Data Scadenza | Importo | Stato Pagamento | Pagamento pagoPA |
|----------|--------------------------------------------------------------------------------------|---------------|---------|-----------------|------------------|
| + 766180 | MRGGPP98H08C632I - PROVA PROVA<br>- Tassa regionale altre istiruzioni A.A. 2023/2024 |               | 160,00€ | 🔵 non pagato    | 🤭 ABILITATO      |

MENU

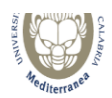

₭ » Elenco Tasse » Tasse

# Dettaglio Fattura

| Fattura 766180                    |                                                                                                    |                                            |          |  |
|-----------------------------------|----------------------------------------------------------------------------------------------------|--------------------------------------------|----------|--|
| Importo                           |                                                                                                    | 160,00 €                                   |          |  |
| Modalità                          |                                                                                                    | Pagamento tramite pagoPA                   |          |  |
| page Pos<br>pos                   | Verrà richiesto di scegliere il Prestatore di Servizi di Pagamento (es. una banca o un altro istituto di pagamento) e relativo servizio da questo offerto (es. addebito in conto corrente, carta di credito, bollettino postale elettronico), per poi effettuare la transazione tramite il "Nodo Dei Pagamenti - SPC" gestito dall'Agenzia per l'Italia Digitale. Altre informazioni al link: <u>www.agid.gov.it</u> |                                            |          |  |
| Anno                              | Rata                                                                                                    | Voce                                       | Importo  |  |
| Tassa regionale altre istiruzioni |                                                                                                    |                                            |          |  |
| 2023/2024                         | Rata unica                                                                                                    | Tassa regionale per il diritto allo studio | 160,00 € |  |

Indietro

Paga con pagoPA Stampa Avviso per pagoPA

 b) Studente che ha fatto richiesta dell'ISEE ad un CAF o un Patronato oppure online e per il quale il sistema NON SCARICA i suoi dati da INPS (ci sono dei tempi tecnici affinchè risultino disponibili)

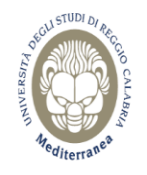

Servizi web ESSE3 per studenti e docenti

🕷 » Paga Tassa Regionale Altre Istituzioni

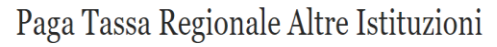

#### ATTENZIONE:

questa pagina è dedicata agli studenti delle altre istituzioni (CONSERVATORIO CILEA DI RC, ACCADEMIA DI BELLE ARTI DI RC, SCUOLA SUPERIORE PER MEDIATORI LINGUISTICI DI RC) che devono pagare la tassa regionale per il diritto allo studio.

I tuoi dati reddituali (ISEE) non sono presenti. Per pagare la tassa regionale è necessario scaricarli da INPS. Procedi tramite il pulsante VAI ALL' AUTOCERTIFICAZIONE ed autorizza all'acquisizione dell'ISEE da INPS. Qualora non avessi ancora provveduto alla richiesta dell'ISEE presso un CAF o un Patronato ti invitiamo a farlo altrimenti il sistema ti assegnerà la tassa regionale massima di € 160,00. Se invece hai fatto la richiesta dell'ISEE ad un CAF o un Patronato ed il sistema non l'acquisisce ancora, rientra nel portale tra qualche giorno e veriifica i dati perchè ci sono dei tempi tecnici affinchè risultino disponibili. NON procedere con il calcolo della tassa regionale altrimenti il sistema ti assegnerà quella massima.

Se infine intendi pagare la tassa regionale massima procedi tramite il pulsante VAI ALL' AUTOCERTIFICAZIONE e NON AUTORIZZARE all'acquisizione dell'ISEE da INPS (lascia il relativo flag non selezionato).

Vai all'autocertificazione

Procedi con il pulsante VAI ALL'AUTOCERTIFICAZIONE ed AUTORIZZA all'acquisizione dell'ISEE da INPS selezionando l'apposito flag.

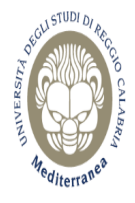

Servizi web ESSE3 per studenti e docenti

\* » ISEE Anno Acc.2023/2024

# ISEE Anno Acc.2023/2024

La valutazione della situazione economica dello studente è determinata con riferimento alla disciplina dell'Indicatore della Situazione Economica di cui al D. Lgs. 109/1998 e relativi provvedimenti di attuazione e modifica.

Secondo tale decreto, la situazione economica di chi chiede prestazioni assistenziali legate al reddito o servizi sociali o assistenziali non destinati alla generalità dei soggetti o comunque collegati nella misura o nel costo a determinate situazioni economiche, è determinata con riferimento al suo nucleo familiare.

A tal fine sono calcolati due indici: l'ISE (indicatore della situazione economica) e l'ISEE (indicatore della situazione economica equivalente).

L'ISE è determinato dalla somma dei redditi; l'ISEE scaturisce invece dal rapporto tra l'ISE e il parametro corrispondente alla specifica composizione del nucleo familiare, desunto dalla scala di equivalenza di cui al decreto 109/98.

L'ISPE (Indicatore della situazione patrimoniale equivalente) è calcolato secondo le modalità di cui al decreto sopraccitato, tenendo anche conto dei patrimoni posseduti.

L'attestazione ISEE completa dei dati relativi al patrimonio (ISP) e della dichiarazione sostitutiva unica, è rilasciata dai competenti CAF o Patronato. Non sono stati inseriti dati relativi all'autocertificazione dei redditi dell'utente.

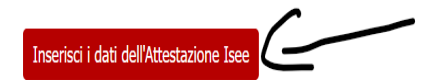

Ξ

#### ★ » <u>Autocertificazione 2023</u> » Attestazione Isee

# Attestazione Isee

Inserimento o modifica delle informazioni relative ai redditi di **PROVA PROVA** [grado parentela:Dichiarante]. Terminato l'inserimento o la modifica dei redditi premere il bottone [Avanti] in fondo alla pagina.

| Informazioni sui redditi<br>Autorizzo l'acquisizione<br>dei dati reddituali dalla<br>banca dati INPS*                                                                               |      |
|----------------------------------------------------------------------------------------------------|------|
| Informazioni Particolari<br>Studente indipendente ai<br>fini ISEE (con residenza<br>esterna dal nucleo<br>familiare da almeno due<br>anni rispetto alla data<br>della DSU e reddito |      |
| annuo di almeno 9.000 €<br>per gli anni solari<br>precedenti)                                                                                                    | <br> |

#### Poi conferma l'autocertificazione, tramite il pulsante Presenta autocertificazione:

\* Autocertificazione

# Conferma Autocertificazione

In questa pagina visualizzi il riepilogo dei dati finora inseriti e li confermi in via definitiva.

| Attenzione: autocertifica<br>Verifica la correttezza de<br>Verrà interrogata la ban | zione in bozza<br>Ile informazioni e procedi alla conferma (cliccando su "Presenta Autocertificazione") per trasmettere i dati.<br>:a dati INPS per acquisire l'ISEE. Qualora non sia rilevata nessuna attestazione valida in data odierna, verrà rieseguita la richiesta nei giorni futuri. |
|-------------------------------------------------------------------------------------|----------------------------------------------------------------------------------------------------|
| Riepilogo dei dati                                                                  |                                                                                                    |
| Dichiarante: PROVA PRO                                                              | /A                                                                                                    |
| Informazioni sui<br>redditi                                                         | Autorizzo l'acquisizione dei dati reddituali dalla banca dati INPS SI                                                                                                    |
| Informazioni<br>Particolari                                                         | Studente indipendente ai fini ISEE (con residenza esterna dal nucleo familiare da almeno due anni rispetto alla data della DSU e reddito annuo di NO<br>almeno 9.000 € per gli anni solari precedenti)                                                                                       |
| Presenta Autocertificazione                                                         | Annulla                                                                                                    |
|                                                                                     |                                                                                                    |

Infine termina il processo di acquisizione premendo OK:

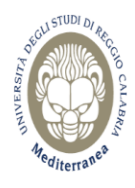

Messaggio per PROVA PROVA

Presentazione Autocertificazione

La presentazione dell'autocertificazione è stata eseguita con esito positivo.

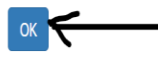

Se il sistema NON acquisisce i dati da INPS ti verrà mostrato il seguente riepilogo, in cui non compaiono i dati dell'attestazione ISEE.

# ISEE Anno Acc.2023/2024

La valutazione della situazione economica dello studente è determinata con riferimento alla disciplina dell'Indicatore della Situazione Economica di cui al D. Lgs. 109/1998 e relativi provvedimenti di attuazione e modifica. Secondo tale decreto, la situazione economica di chi chiede prestazioni assistenziali legate al reddito o servizi sociali o assistenziali non destinati alla generalità dei soggetti o comunque collegati nella misura o nel costo a determinate situazioni economiche, è determinata con riferimento al suo nucleo familiare.

A tal fine sono calcolati due indici: I'ISE (indicatore della situazione economica) e I'ISEE (indicatore della situazione economica equivalente).

L'ISE è determinato dalla somma dei redditi; l'ISEE scaturisce invece dal rapporto tra l'ISE e il parametro corrispondente alla specifica composizione del nucleo familiare, desunto dalla scala di equivalenza di cui al decreto 109/98.

L'ISPE (Indicatore della situazione patrimoniale equivalente) è calcolato secondo le modalità di cui al decreto sopraccitato, tenendo anche conto dei patrimoni posseduti.

L'attestazione ISEE completa dei dati relativi al patrimonio (ISP) e della dichiarazione sostitutiva unica, è rilasciata dai competenti CAF o Patronato.

In questa pagina sono visualizzati i dati dell'autocertificazione dei redditi dell'utente

SE SEI UNO STUDENTE DI ALTRE ISTITUZIONI (CONSERVATORIO DI RC - ACCADEMIA DI RC - SCUOLA MEDIATORI LINGUISTICI DI RC) E DEVI CALCOLARE L'IMPORTO DELLA TASSA REGIONALE vai alla voce di menù Segreteria / TASSA REGIONALE ALTRE ISTITUZIONI

| Dati                         |                                                                                                    |
|------------------------------|----------------------------------------------------------------------------------------------------|
| Data presentazione 24/02     | /2023                                                                                                    |
| Fascia Fascia 41             |                                                                                                    |
| Numero componenti nuc        | leo familiare 1                                                                                                    |
| Altro familiare iscritto inf | ormazione non corretta                                                                                                    |
|                              |                                                                                                    |
|                              |                                                                                                    |
| Dichiarante: REGIONALE       | TASSA                                                                                                    |
| Informazioni sui<br>redditi  | Autorizzo l'acquisizione dei dati reddituali dalla banca dati INPS SI                                                                                                    |
| Informazioni<br>Particolari  | Studente indipendente ai fini ISEE (con residenza esterna dal nucleo familiare da almeno due anni rispetto alla data della DSU e reddito annuo di almeno 9.000 € per gli anni solari NO precedenti) |

NON PROCEDERE con il calcolo della tassa regionale altrimenti il sistema ti assegnerà l'importo massimo e l'operazione non sarà per te reversibile (a meno di un intervento da parte dell'ufficio preposto).

In questo caso rientra nel portale tra qualche giorno e verifica in questa pagina (attivabile dalla voce di menù Segreteria /TASSA REGIONALE ALTRE ISTITUZIONI pulsante VAI ALL'AUTOCERTIFICAZIONE)

se il sistema ha scaricato i dati dall'INPS. In caso positivo la tua casistica rientra nel punto a) precedentemente descritto. In particolare.

Avendo scaricato i dati dell'ISEE da INPS puoi procedere con il calcolo della tassa regionale tramite l'apposito pulsante.

MENI

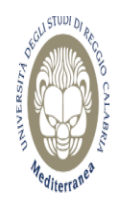

Servizi web ESSE3 per studenti e docenti

🕷 » Paga Tassa Regionale Altre Istituzioni

Paga Tassa Regionale Altre Istituzioni

ATTENZIONE:

questa pagina è dedicata agli studenti delle altre istituzioni (CONSERVATORIO CILEA DI RC, ACCADEMIA DI BELLE ARTI DI RC, SCUOLA SUPERIORE PER MEDIATORI LINGUISTICI DI RC) che devono pagare la tassa regionale per il diritto allo studio.

Hai dato il consenso ad interrogane la hanca dati INPS. L'isee acquisito è 52748.53 euro. Puoi procedere con il pagamento della tassa regionale.

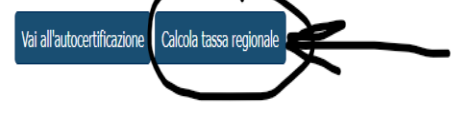

Il sistema addebita l'importo in base all'ISEE e puoi procedere al pagamento con PagoPA tramite il pulsante Pagamenti.

c) Studente che non ha fatto ancora richiesta dell'ISEE ad un CAF o un Patronato oppure online ed INTENDE farla

Devi prima fare richiesta dell'ISEE ad un CAF oppure un Patronato oppure onine e successivamente, dopo qualche giorno, dovrai collegarti al portale e seguire le istruzioni del punto a) oppure b)

# d) Studente che non ha fatto ancora richiesta dell'ISEE ad un CAF o un Patronato oppure online e NON INTENDE farla (pagherà il massimo)

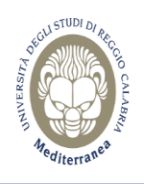

Servizi web ESSE3 per studenti e docenti

MENU

Ξ

#### 🏶 » Paga Tassa Regionale Altre Istituzioni

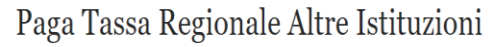

#### ATTENZIONE:

questa pagina è dedicata agli studenti delle altre istituzioni (CONSERVATORIO CILEA DI RC, ACCADEMIA DI BELLE ARTI DI RC, SCUOLA SUPERIORE PER MEDIATORI LINGUISTICI DI RC) che devono pagare la tassa regionale per il diritto allo studio.

I tuoi dati reddituali (ISEE) non sono presenti. Per pagare la tassa regionale è necessario scaricarli da INPS. Procedi tramite il pulsante VAI ALL' AUTOCERTIFICAZIONE ed autorizza all'acquisizione dell'ISEE da INPS. Qualora non avessi ancora provveduto alla richiesta dell'ISEE presso un CAF o un Patronato ti invitiamo a farlo altrimenti il sistema ti assegnerà la tassa regionale massima di € 160,00. Se invece hai fatto la richiesta dell'ISEE ad un CAF o un Patronato ed il sistema non l'acquisisce ancora, rientra nel portale tra qualche giorno e veriifica i dati perchè ci sono dei tempi tecnici affinchè risultino disponibili. NON procedere con il calcolo della tassa regionale altrimenti il sistema ti assegnerà quella massima.

Se infine intendi pagare la tassa regionale massima procedi tramite il pulsante VAI ALL' AUTOCERTIFICAZIONE e NON AUTORIZZARE all'acquisizione dell'ISEE da INPS (lascia il relativo flag non selezionato).

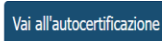

# Procedi con il pulsante VAI ALL'AUTOCERTIFICAZIONE e NON AUTORIZZARE all'acquisizione dell'ISEE da INPS NON SELEZIONANDO l'apposito flag.

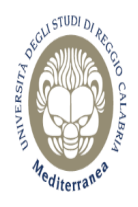

Servizi web ESSE3 per studenti e docenti

\* » ISEE Anno Acc.2023/2024

# ISEE Anno Acc.2023/2024

La valutazione della situazione economica dello studente è determinata con riferimento alla disciplina dell'Indicatore della Situazione Economica di cui al D. Lgs. 109/1998 e relativi provvedimenti di attuazione e modifica.

Secondo tale decreto, la situazione economica di chi chiede prestazioni assistenziali legate al reddito o servizi sociali o assistenziali non destinati alla generalità dei soggetti o comunque collegati nella misura o nel costo a determinate situazioni economiche, è determinata con riferimento al suo nucleo familiare.

A tal fine sono calcolati due indici: I'ISE (indicatore della situazione economica) e I'ISEE (indicatore della situazione economica equivalente).

L'ISE è determinato dalla somma dei redditi; l'ISEE scaturisce invece dal rapporto tra l'ISE e il parametro corrispondente alla specifica composizione del nucleo familiare, desunto dalla scala di equivalenza di cui al decreto 109/98.

L'ISPE (Indicatore della situazione patrimoniale equivalente) è calcolato secondo le modalità di cui al decreto sopraccitato, tenendo anche conto dei patrimoni posseduti.

L'attestazione ISEE completa dei dati relativi al patrimonio (ISP) e della dichiarazione sostitutiva unica, è rilasciata dai competenti CAF o Patronato.

Non sono stati inseriti dati relativi all'autocertificazione dei redditi dell'utente.

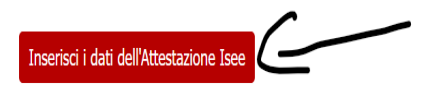

★ » <u>Autocertificazione 2023</u> » Attestazione Isee

#### Attestazione Isee

Inserimento o modifica delle informazioni relative ai redditi di **REGIONALE TASSA** [grado parentela:Dichiarante]. Terminato l'inserimento o la modifica dei redditi premere il bottone [Avanti] in fondo alla pagina.

| Informazioni sui redditi<br>Autorizzo l'acquisizione<br>dei dati reddituali dalla<br>banca dati INPS*                                                                                                    |  |
|----------------------------------------------------------------------------------------------------|--|
| Informazioni Particolari                                                                                                    |  |
| Studente indipendente ai<br>fini ISEE (con residenza<br>esterna dal nucleo<br>familiare da almeno due<br>anni rispetto alla data<br>della DSU e reddito<br>annuo di almeno 9.000 €<br>per gli anni solari<br>precedenti) |  |

Avanti 🧲

Poi conferma l'autocertificazione, tramite il pulsante Presenta autocertificazione:

| Autocertificazione                                                                                                    |                                                                                                    |
|----------------------------------------------------------------------------------------------------|----------------------------------------------------------------------------------------------------|
| Conferma Aut                                                                                                    | ocertificazione                                                                                                    |
| in questa pagina visualizzi il                                                                                                    | riepilogo dei dati finora inseriti e li confermi in via definitiva.                                                                                                    |
|                                                                                                    |                                                                                                    |
| -                                                                                                    |                                                                                                    |
| Attenzione: autocertific<br>Verifica la correttezza c<br>Non avendo autorizzato                                                                                    | azione in bozza<br>elle informazioni e procedi alla conferma (cliccando su "Presenta Autocertificazione") per trasmettere i dati.<br>y il prelievo dei dati dalla banca dati INPS, non verrà acquisito l'ISEE.                                                                                  |
| Attenzione: autocertific<br>Verifica la correttezza c<br>Non avendo autorizzato<br>Riepilogo dei dati     Dichiarante: REGIONALI                                   | azione in bozza<br>ielle informazioni e procedi alla conferma (cliccando su "Presenta Autocertificazione") per trasmettere i dati.<br>il prelievo dei dati dalla banca dati INPS, non verrà acquisito l'ISEE.                                                                                   |
| Attenzione: autocertific<br>Verifica la correttezza o<br>Non avendo autorizzato     Riepilogo dei dati     Dichiarante: REGIONALI     Informazioni sui     redditi | azione in bozza<br>elle informazioni e procedi alla conferma (cliccando su "Presenta Autocertificazione") per trasmettere i dati.<br>il prelievo dei dati dalla banca dati INPS, non verrà acquisito l'ISEE.<br><b>TASSA</b><br>Autorizzo l'acquisizione dei dati reddituali dalla banca dati i |

Infine termina il processo premendo OK.

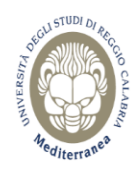

Messaggio per TASSA REGIONALE

Presentazione Autocertificazione

La presentazione dell'autocertificazione è stata eseguita con esito positivo.

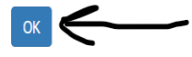

# Non avendo fornito l'autorizzazione il sistema chiaramente NON acquisisce i dati da INPS e pertanto ti verrà mostrato il seguente riepilogo.

| ₩ » ISEE Anno Acc.2023/2024                                                                                                    |                                                                                                    |   |  |  |  |
|----------------------------------------------------------------------------------------------------|----------------------------------------------------------------------------------------------------|---|--|--|--|
| ISEE Anno Aco                                                                                                    | 2.2023/2024                                                                                                    |   |  |  |  |
| La valutazione della situazion<br>secondo tale decreto, la situa<br>determinate situazioni ec<br>A tal fine sono calcolati due in<br>L'ISE è determinato dalla sor<br>L'ISPE (Indicatore della situa<br>L'attestazione ISEE completa<br>In questa pagina sono visuali<br>SE SEI UNO STUDENTE DI | a valutazione della situazione economica dello studente è determinata con riferimento alla disciplina dell'Indicatore della Situazione Economica di cui al D. Lgs. 109/1998 e relativi provvedimenti di attuazione e modifica.<br>econdo tale decreto, la situazione economica di chi chiede prestazioni assistenziali legate al reddito o servizi sociali o assistenziali non destinati alla generalità dei soggetti o comunque collegati nella misura o nel costo a<br>leterminate situazioni economiche, è determinata con riferimento al suo nucleo familiare.<br>La fine sono calcolati due indici: I'ISE (indicatore della situazione economica) e I'ISEE (indicatore della situazione economica equivalente).<br>ISE è determinato dalla somma dei redditi; l'ISEE scaturisce invece dal rapporto tra l'ISE e il parametro corrispondente alla specifica composizione del nucleo familiare, desunto dalla scala di equivalenza di cui al decreto 109/98.<br>ISPE (Indicatore della situazione patrimoniale equivalente) è calcolato secondo le modalità di cui al decreto sopraccitato, tenendo anche conto dei patrimoni posseduti.<br>aittestazione ISEE completa dei dati relativi al patrimonio (ISP) e della dichiarazione sostitutiva unica, è rilasciata dai competenti CAF o Patronato.<br>n questa pagina sono visualizzati i dati dell'autocertificazione dei redditi dell'utente |   |  |  |  |
| menù Segreteria / TASSA                                                                                                    | REGIONALE ALTRE ISTITUZIONI                                                                                                    |   |  |  |  |
| Dati                                                                                                    |                                                                                                    | 1 |  |  |  |
| Data presentazione 24/0                                                                                                    | 7/2023                                                                                                    |   |  |  |  |
| Fascia Fascia 41                                                                                                    |                                                                                                    |   |  |  |  |
| Numero componenti nuc                                                                                                    | leo familiare 1                                                                                                    |   |  |  |  |
| Altro familiare iscritto in                                                                                                    | formazione non corretta                                                                                                    |   |  |  |  |
|                                                                                                    |                                                                                                    |   |  |  |  |
| Dichiarante: REGIONALE                                                                                                    | TASSA                                                                                                    |   |  |  |  |
| Informazioni sui<br>redditi                                                                                                    | Autorizzo l'acquisizione dei dati reddituali dalla banca dati INPS NO                                                                                                    |   |  |  |  |
| Informazioni<br>Particolari                                                                                                    | Studente indipendente ai fini ISEE (con residenza esterna dal nucleo familiare da almeno due anni rispetto alla data della DSU e reddito annuo di almeno 9.000 € per gli anni solari NO precedenti)                                                                                                    |   |  |  |  |

A questo punto vai di nuovo alla voce del menù in alto a destra Segreteria / TASSA REGIONALE ALTRE ISTITUZIONI al fine di calcolare l'importo massimo di tassa regionale tramite l'apposito pulsante CALCOLA TASSA REGIONALE.

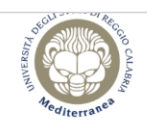

#### Servizi web ESSE3 per studenti e docenti

#### # » ISEE Anno Acc.2023/2024

#### ISEE Anno Acc.2023/2024

La valutazione della situazione economica dello studente è determinata con riferimento alla disciplina dell'Indicatore della Situazione Economica di cui al D. Lgs. 109/19 attuazione e modifica.

Secondo tale decreto, la situazione economica di chi chiede prestazioni assistenziali legate al reddito o servizi sociali o assistenziali non destinati alla gene Domanda di iscrizione benefici DIRITTO ALLO STUDIO per ALTRE ISTITUZIONI e studenti partecipan alle prove selettive (CdLM in Architettura – LM-4 c.u. e in Scienz collegati nella misura o nel costo a determinate situazioni economiche, è determinata con riferimento al suo nucleo familiare. A tal fine sono calcolati due indici: l'ISE (indicatore della situazione economica) e l'ISEE (indicatore della situazione economica equivalente)

L'ISE è determinato dalla somma dei redditi; l'ISEE scaturisce invece dal rapporto tra l'ISE e il parametro corrispondente alla specifica composizione del nucleo familia di cui al decreto 109/98.

L'ISPE (Indicatore della situazione patrimoniale equivalente) è calcolato secondo le modalità di cui al decreto sopraccitato, tenendo anche conto dei patrimoni possedu L'attestazione ISEE completa dei dati relativi al patrimonio (ISP) e della dichiarazione sostitutiva unica, è rilasciata dai competenti CAF o Patronato. In questa pagina sono visualizzati i dati dell'autocertificazione dei redditi dell'utente

SE SEI UNO STUDENTE DI ALTRE ISTITUZIONI (CONSERVATORIO DI RC - ACCADEMIA DI RC - SCUOLA MEDIATORI LINGUISTICI DI RC) E DEVI

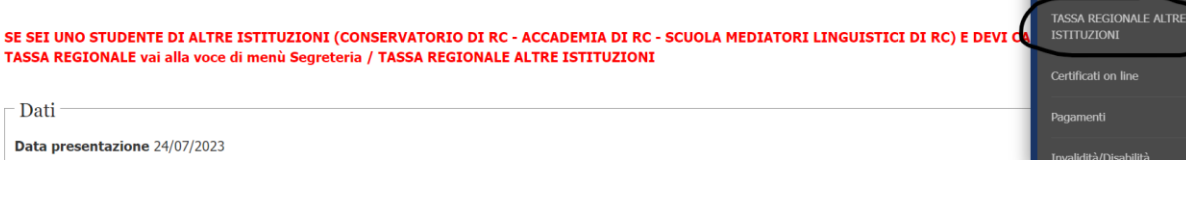

Logout Cambia

<

Ξ

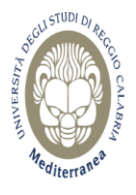

Dati

Servizi web ESSE3 per studenti e docenti

🕷 » Paga Tassa Regionale Altre Istituzioni

# Paga Tassa Regionale Altre Istituzioni

#### ATTENZIONE:

questa pagina è dedicata agli studenti delle altre istituzioni (CONSERVATORIO CILEA DI RC, ACCADEMIA DI BELLE ARTI DI RC, SCUOLA SUPERIORE PER MEDIATORI LINGUISTICI DI RC) che devono pagare la tassa regionale per il diritto allo studio.

Hai negato il consenso ad interrogare la banca dati INPS. Puoi procedere con il pagamento della tassa regionale (importo massimo).

Vai all'autocertificazione Calcola tassa regionale

Avendo negato il consenso ad interrogare la banca dati INPS il sistema ti addebita la tassa regionale con importo massimo e puoi procedere al pagamento con PagoPa tramite l'apposito pulsante PAGAMENTI.

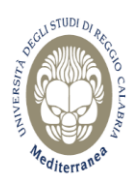

#### 🕷 » Paga Tassa Regionale Altre Istituzioni

# Paga Tassa Regionale Altre Istituzioni

#### ATTENZIONE:

questa pagina è dedicata agli studenti delle altre istituzioni (CONSERVATORIO CILEA DI RC, ACCADEMIA DI BELLE ARTI DI RC, SCUOLA SUPERIORE PER MEDIATORI LINGUISTICI DI RC) che devono pagare la tassa regionale per il diritto allo studio.

Hai negato il consenso ad interrogare la banca dati INPS. Puoi procedere con il pagamento della tassa regionale (importo massimo).

L'addebito della tassa regionale è avvenuto con successo, puoi procedere con il pagamento della fattura 766223 d'importo 160 euro (clicka sul pulsante 'Pagamenti'). Pagamenti

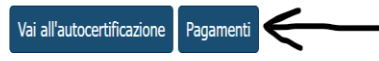

Potrai scegliere di pagare in tempo reale tramite il pulsante PAGA CON PAGOPA oppure pagare in differita stampando l'avviso di pagamento tramite il pulsante STAMPA AVVISO PER PAGOPA.

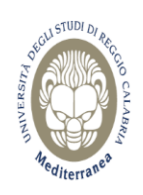

Servizi web ESSE3 per studenti e docenti

希 » Tasse

Elenco Tasse

Questa pagina visualizza la lista delle tasse e l'importo relativo.

| l | Addebiti fattura | Cerca                                                                                    | <b>A</b> -    |         |                 |                  |  |
|---|------------------|------------------------------------------------------------------------------------------|---------------|---------|-----------------|------------------|--|
|   | Fattura          | Descrizione                                                                              | Data Scadenza | Importo | Stato Pagamento | Pagamento pagoPA |  |
|   | + 766223         | RGNTSS02A41H224K - REGIONALE TASSA<br>- Tassa regionale altre istiruzioni A.A. 2023/2024 |               | 160,00€ | 🛑 non pagato    | 🥶 ABILITATO      |  |

#### ★ » Elenco Tasse » Tasse

# Dettaglio Fattura

# - Fattura 766223 -

| Importo  | 160,00 €                 |
|----------|--------------------------|
| Modalità | Pagamento tramite pagoPA |

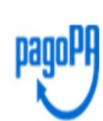

Verrà richiesto di scegliere il Prestatore di Servizi di Pagamento (es. una banca o un altro istituto di pagamento) e relativo servizio da questo offerto (es. addebito in conto corrente, carta di credito, bollettino postale elettronico), per poi effettuare la transazione tramite il "Nodo Dei Pagamenti - SPC" gestito dall'Agenzia per l'Italia Digitale. Altre informazioni al link: <u>www.agid.gov.it</u>

#### Tasse

| Anno                           | Rata                              | Voce                                       | Importo |  |  |  |  |
|--------------------------------|-----------------------------------|--------------------------------------------|---------|--|--|--|--|
| Tassa regionale altre istiruzi | Tassa regionale altre istiruzioni |                                            |         |  |  |  |  |
| 2023/2024                      | Rata unica                        | Tassa regionale per il diritto allo studio | 160,00€ |  |  |  |  |
| 2023/2024                      |                                   |                                            |         |  |  |  |  |

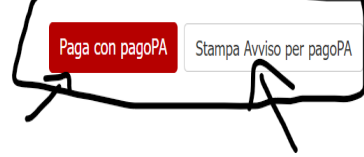

Indietro